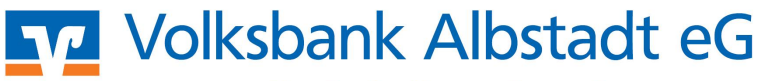

Eine Bank, die zu mir passt!

## windata – Einrichtung HBCI mit PIN/TAN

Beim erstmaligen 1. Start von windata professional 8 wird ein Assistent zur Einrichtung Ihrer Bankkontakte gestartet Hinweis: Haben Sie bereits windata 7 installiert, werden beim ersten Programmstart automatisch sämtliche HBCI-Kontakte, Konten, Umsätze, etc. übernommen. Prüfen Sie daher bei Bedarf, ob der Punkt "Datenübernahme" ausgewählt ist. Falls Sie windata neu 2. installieren, dann wählen Sie den Punkt "HBCI (FinTS) Zugang" und bestätigen mit Weiter. Geben Sie die Bankleitzahl ein (Volksbank Albstadt: 65390120) und klicken auf Weiter. **Das Programm** aktualisiert die Zugangs-daten der Bank über das Internet. Nach Abschluss des Vorgangs klicken Sie auf die Schaltfläche

Weiter.

Dieser Assistent hilf Ihnen beim Einrichten Ihrer Konten.

Bevor Sie Ihre Bankgeschäfte Online erledigen können, muss mindestens ein Auftraggeberkonto eingerichtet werden. Dabei muss unterschieden werden, welches Kommunikationsverfahren für Zugang zur Bank/Sparkasse genutzt werden soll und von Ihren Kreditinstitut frei geschaltet ist. den

## O HBCI (FinTS) Zugang

- Homebanking Computer Interface (Financial Transaction Services), Banking über Ihren Internetzugang DFÜ-Netzwerk, Technische Voraussetzung Internetzugang, evtl. DFÜ-Netzwerk
- O EBICS Zugang
- Electronic Banking Internet Communication Standard. Der Verbindungsaufbau mit dem Bankrechner erfolgt durch einen Technische Voraussetzung Internetzugang, HTTP(S), TCP/IP, IP-Netze

FTAM Zugang File Transfer Access and Managment. Der Verbindungsaufbau mit dem Bankrechner erfolgt durch eine direkte Anwahl per ISDN. Technische Voraussetzung

ISDN-Zugang mit Capi 2.0 Unterstützung

🔿 Offline Konto

- Kontenanlage ohne Online Zugang
- 🗹 Datenübernahme aus 🛛 windata 7 professional -Die gespeicherten Daten der Vorgängerversion werden importiert.

Dieser Assistent hilf Ihnen beim Einrichten Ihrer Konten.

Bevor Sie Ihre Bankgeschäfte Online erledigen können, muss mindestens ein Auftraggeberkonto eingerichtet werden. Dabei muss unterschieden werden, welches Kommunikationsverfahren für der Zugang zur Bank/Sparkasse genutzt werden soll und von Ihren Kreditnstitut frei geschaltet ist.

O HBCI (FinTS) Zugang Homebanking Computer Interface (Financial Transaction Services). Banking über Ihren Internetzugang - DFÜ-Netzwerk. Technische Voraussetzung

Internetzugang, evtl. DFÜ-Netzwerk

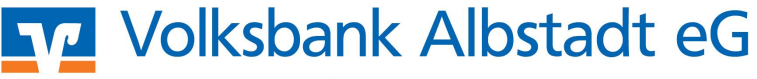

Eine Bank, die zu mir passt!

| 3. | Danach selektieren<br>Sie den Punkt                                        | HBCI/FinTS-Kontakt                                                                                                    |
|----|----------------------------------------------------------------------------|----------------------------------------------------------------------------------------------------|
|    | PIN/TAN (inkl.                                                             | Einrichten eines neuen Homebanking Kontakts                                                                                                    |
|    | <b>Zwei-Schritt-TAN)</b><br>und bestätigen<br>Sie dies mit <b>Weiter</b> . | Das Kreditinstitut bietet mehrere Zugangsarten an.<br>Bitte wählen Sie eine Zugangsart aus.<br>Zugang über                                                                                                    |
|    |                                                                            | PIN/TAN (inkl. zwei-Schritt-TAN)<br>Ihre Bank stellt Ihnen für den Zugriff auf Ihr Konto einen<br>Zugang mit PIN zur Verfügung. Zur Durchführung von<br>Transaktionen benötigen Sie TANs (z. Bsp. auch auch iTAN,<br>mobile TAN per SMS). |
|    |                                                                            | C Chipkarte<br>Für den Zugriff auf Ihre Konto verwenden Sie eine Chipkarte,<br>mit der Aufträge elektronisch unterzeichnet werden.                                                                                                    |
|    |                                                                            | C Schlüsseldiskette<br>Für den Zugriff auf Ihr Konto verwenden Sie eine<br>Schlüsseldiskette oder Schlüsseldatei, mit der Aufträge<br>unterzeichnet werden.                                                                               |
|    |                                                                            |                                                                                                    |
|    |                                                                            |                                                                                                    |

- 4. Im nächsten Fenster tippen Sie Ihren VR-NetKey ein und bestätigen Sie die Schaltfläche Weiter.
- 5. Anschließend geben Sie Ihre **PIN** ein und klicken Sie auf **Weiter**. Danach werden die Zugangsdaten mit dem Bankrechner synchronisiert.

Ist dieser Vorgang beendet, klicken Sie auf Weiter

- 6. Wählen Sie das von Ihnen eingesetzte TAN-Verfahren (sm@rt-TAN plus oder mobile-TAN) aus und klicken Sie auf Weiter. Ist dieser Vorgang beendet, klicken Sie auf Fertigstellen.
- 7. Alle freigegebenen Konten werden jetzt automatisch im Programm angelegt.
- 8. Falls Sie aufgefordert werden einen Kontotyp einzugeben, wählen Sie diesen aus der Liste aus (z.B. Giro-/Kontokorrentkonto) und klicken Sie auf **Weiter**.
- 9. Hinweis: Für die Erfassung einer weiteren Bankverbindung wählen Sie den Menüpunkt "Stammdaten - Bankkontakte - Neu".